## Adding Vendors

## Click on School Based Activity Accounting and Vendor/Payor Names

| S K      | Leon County Schor     | ols      | Internation SBAA Sustom Federal | State Q | Sandra Brooks Account   | Preferences Exit |
|----------|-----------------------|----------|---------------------------------|---------|-------------------------|------------------|
|          | Management Management | Payal    | ble tepor s Repo                | ting    |                         |                  |
| Cł<br>Se | - SBAA                | Setup    | → Bank Processing               |         | - Purchase Order Entry  |                  |
| A        | Chart of Accounts     | 😭 😭      | Check Reconciliation            | 🔶 🛍 👘   | Chart of Accounts       | <b>1</b>         |
|          | Vendor/Payor Names    | <u> </u> | Bank Reconciliation             | 🔶 🛍 📗   | Requisition Entry       | 🔶 🛍 👘            |
|          | Check Request         | 🔶 😭 👘    |                                 |         | Purchase Orders         | 🔶 🛍 👘            |
|          | Cash Receipts         | 😭 😭      |                                 |         | View My Purchase Orders | <b>1</b>         |
|          | Journal Entries       | 🔶 🛍 👘    |                                 |         |                         |                  |
|          | Fee Management        | 1        |                                 |         |                         |                  |
|          | Reports               | 😭 😭      |                                 |         |                         |                  |
|          | Change Entity         | 2        |                                 |         |                         |                  |

On the right side of the next screen click on ADD INDIVIDUAL if adding an individual. If adding a business click on ADD BUSINESS

| SKYWARD. Leon County Sch                        | nools                                          |              |        |                       |                           |           |         | Sandra Broo | oks     | Account  | Prefere | ences Exit ?       |
|-------------------------------------------------|------------------------------------------------|--------------|--------|-----------------------|---------------------------|-----------|---------|-------------|---------|----------|---------|--------------------|
| Home Account<br>Management Vendors              | Purchasing Account                             | unts<br>Ible | SE     | BAA Custom<br>Reports | n Federal/St<br>Reporting | ate Q     |         |             |         |          |         |                    |
| Vendor/Payor Name                               | es 😭                                           |              |        |                       |                           |           |         | iii 🏫       | avorite | s 🔻 怕 Ne | w Windo | w 🗖 My Print Queue |
| SBAA Vendor/Payor Names 1099                    | Information for Ent                            | ity C        | 411    |                       |                           |           |         |             |         |          |         | Filter<br>Options  |
| Last Name - Individual<br>1st Name - Business 🔺 | First Name - Individual<br>2nd Name - Business | A<br>I       | l<br>B | TIN/EIN               | SSN                       | 1099 Type | W9 Date | STS         | 0<br>E  | O<br>T   |         | Add                |
| ► ASHTIN TECHNOLOGIES LLC                       |                                                |              | В      | **_******             |                           |           |         |             | 2       |          |         | Individual         |
| ▶ ASTRO TRAVEL AND TOURS, I                     |                                                |              | В      | 00-0000000            |                           |           |         |             | 23      |          | */      | Add                |
| AWARDS 4U                                       |                                                |              | В      |                       |                           |           |         |             | 2       |          |         | Business           |
| ▶ BARRETT                                       | JEANNIE B                                      |              | Ι      |                       |                           |           |         |             |         |          |         | Edit               |
| BEST PRICED PRODUCTS                            |                                                |              | В      | 13-2849740            |                           | NONEM     |         |             |         |          |         | Delete             |
| BOWSER, GARY                                    | PIANO-ORGAN SER                                |              | В      |                       | 279-40-5570               |           |         |             |         |          |         |                    |
| BRENNAN                                         | LAURIE BETH                                    |              | Ι      |                       | ***_**_****               |           |         |             |         | Y        |         | Contact            |
| BRUSTER'S REAL ICE CREAM                        |                                                |              | В      |                       |                           |           |         |             | 5       |          |         | Information        |
| ▶ BULLEN                                        | JANE F                                         |              | I      |                       |                           |           |         |             |         |          |         | 1099 Information   |
| ▶ CAPITAL REGION, YMCA                          |                                                |              | В      |                       |                           |           |         |             |         |          |         | 1099 Activity      |
| CAPITAL REGIONAL YMCA                           |                                                |              | В      |                       |                           |           |         |             |         |          |         | 1000 Activity      |

Type the first few letters of the person's last name. Suggestions will appear. Pick the one to finish out the last name.

| https://skyward.iscorp.com/?venType=I&isPopup=true - Add Individual Vendor - Entity 0171 - V                                                                                                    | WF\A - Windows Internet Explorer |      |
|----------------------------------------------------------------------------------------------------|----------------------------------|------|
| Add Individual Vendor                                                                                                    |                                  | 1    |
| Add Vendor/Payor to SBA Entity 0171  * Last Name BROO * First Name: BROOKBALE CNTY COLLEGE BROOKAVEN COLLEGE DROOKENT LAW BOROOL BROOKS Matching Names Extended to display: che BROOKS INST PHOTOGRAPHY BROOKS SALES CO BROOKSTONE COLL BUSINESS | Address                          | Back |

Tab to and enter the First name and Middle Name (if known)

## Click "CLICK HERE WHEN FULL NAME IS ENTERED"

| Shttps://skyward.is | scorp.com/?venType=I&isP                                                            | opup=true - Add Individual Ver                                                     | ndor - Entity 0171 - W | F\A - Windows Internet Explorer  | _                                                                |
|---------------------|-------------------------------------------------------------------------------------|------------------------------------------------------------------------------------|------------------------|----------------------------------|------------------------------------------------------------------|
| Add Individual      | Vendor                                                                              |                                                                                    |                        |                                  |                                                                  |
| Add Vendor/Pay      | ror to SBA Entity 0171<br>* Last Name: BROOKS<br>* First Name: SANDI<br>Middle Name |                                                                                    |                        |                                  | Add Entered Name<br>To Current Entity As<br>Vendor/Payor<br>Back |
|                     |                                                                                     | Click Here When Full Name l <u>s</u> I                                             | Entered                | $\triangleright$                 |                                                                  |
| 1atching Names      |                                                                                     |                                                                                    |                        | 1                                | Select Name And                                                  |
| .ast Name 🔺         | First                                                                               | Name Types                                                                         | Primary Phone          | Address                          | Entity As                                                        |
| BROOKS              | SANDRA T                                                                            | SECURITY USER, SBA<br>Vendor/Payor Entity 0441,<br>VENDOR, ORDER FROM,<br>EMPLOYEE | (850) 385-9069         | 104 HOFFMAN DR TALLAHASSEE FL 32 | Vendor/Payor                                                     |
| BROOKS              | SANDRA T                                                                            |                                                                                    |                        |                                  |                                                                  |
|                     |                                                                                     |                                                                                    |                        |                                  |                                                                  |

Vendor names close to what you typed in will be shown below. If you see the name you want highlight it and click on "SELECT NAME AND ADD TO CURRENT ENTITY AS VENDOR/PAYOR"

You will be asked if you are sure you want to add the vendor to your entity. If yes click on OK.

It will now be added to you vendor list for your entity

| 🖉 https://skyward | l.iscorp.com/?venType=I&isPo               | ppup=true - Add Individual Ver                                                     | ndor - Entity 0171 - W | /F\A - Windows Internet Explorer |                                                                                                    |
|-------------------|--------------------------------------------|------------------------------------------------------------------------------------|------------------------|----------------------------------|----------------------------------------------------------------------------------------------------|
| Add Individua     | al Vendor                                  |                                                                                    |                        |                                  | in the second second se |
| Add Vendor/Pa     | ayor to SBA Entity 0171                    |                                                                                    |                        |                                  | Add Entered Name<br>To Current Entity As                                                                                                    |
|                   | * East Name: BROOKS<br>* First Name: SANDI |                                                                                    |                        |                                  | Vendor/Payor                                                                                                    |
|                   | Middle Name                                |                                                                                    |                        |                                  | Back                                                                                                    |
|                   |                                            | Click Here When Full Name Is                                                       | Entered                | $\triangleright$ /               |                                                                                                    |
| Matching Names    | s                                          |                                                                                    |                        | •                                | Select Name And                                                                                                    |
| Last Name 🔺       | First                                      | Name Types                                                                         | Primary Phone          | Address                          | Entity As                                                                                                    |
| BROOKS            | SANDRA T                                   | SECURITY USER, SBA<br>Vendor/Payor Entity 0441,<br>VENDOR, ORDER FROM,<br>EMPLOYEE | (850) 385-9069         | 104 HOFFMAN DR TALLA ASSEE FL 3  | Vendor/Payor                                                                                                    |
| BROOKS            | SANDRA T                                   |                                                                                    |                        |                                  |                                                                                                    |
|                   |                                            |                                                                                    |                        |                                  |                                                                                                    |

If the name is NOT listed then click on "ADD ENTERED NAME TO CURRENT ENTITY AS VENDOR/PAYOR"

On the next screen you will add their information including SSN if they are providing a service (1099 information). Click on SAVE

| dd Vendor                                                                    | Informa                                                                              | tion                                   |        |   |             |      |   |        | i 🗐        | Ţ ? |
|------------------------------------------------------------------------------|--------------------------------------------------------------------------------------|----------------------------------------|--------|---|-------------|------|---|--------|------------|-----|
| Name                                                                         | : SANDI BR                                                                           | OOKS                                   |        |   |             |      |   |        | Check      |     |
| Contact Infor                                                                | mation                                                                               |                                        |        |   |             |      |   |        | Spelling   |     |
| Phone #:                                                                     |                                                                                      | E                                      | xt:    |   | Fax #:      |      |   |        |            |     |
| Email:                                                                       |                                                                                      |                                        |        |   |             |      |   |        | Cancel Add |     |
| H                                                                            | ouse #                                                                               | Dir                                    | Street |   |             |      |   | _      | Remove     |     |
| Address:                                                                     |                                                                                      |                                        |        |   |             |      |   |        | Name       |     |
| Address 2:                                                                   |                                                                                      |                                        |        |   |             |      |   |        |            |     |
| SOD:                                                                         | <u> </u>                                                                             |                                        |        |   | PU BOX: [   |      |   |        |            |     |
| Zip Code:                                                                    |                                                                                      | <b>-</b>                               |        |   | City/State: |      |   |        |            |     |
| County:                                                                      | <b>•</b>                                                                             |                                        |        |   | Lownshin: I |      |   |        |            |     |
| Extended Ver<br>PO Contact:                                                  | ndor Infor                                                                           | mation                                 |        |   |             |      |   | <br>   | ]          |     |
| Extended Ver<br>PO Contact:<br>1099-M Inforn                                 | ndor Infor                                                                           | mation                                 |        |   |             |      |   | <br>   |            |     |
| Extended Ver<br>PO Contact:<br>1099-M Inform                                 | ndor Infor<br>nation                                                                 | mation<br>EIN:                         |        | ] |             | SSN: |   | <br>   |            |     |
| Extended Ver<br>PO Contact:<br>1099-M Inform<br>Do                           | ndor Inform<br>nation<br>TIN:                                                        | EIN:                                   |        | ] |             | SSN: |   | <br>   |            |     |
| Extended Ver<br>PO Contact:<br>1099-M Inform<br>Do<br>1099-1                 | ndor Infor<br>nation<br>TIN:<br>Ding Busines<br>M Recipient                          | EIN:s As:                              |        | ] |             | SSN: | ] |        |            |     |
| Extended Ver<br>PO Contact:<br>1099-M Inform<br>Do<br>1099-M<br>1099-M Dolla | ndor Infor<br>nation<br>TIN:<br>Ding Busines<br>M Recipient<br>r Amount T            | EIN:                                   |        | ] |             | SSN: | ] | •      |            |     |
| Extended Ver<br>PO Contact:<br>1099-M Inform<br>Do<br>1099-f<br>1099-M Dolla | ndor Infor<br>nation<br>TIN:<br>Ding Busines<br>M Recipient<br>M Recipient<br>T W9 [ | EIN:<br>s As:<br>box:<br>ype:<br>Date: |        |   | Requested   | SSN: |   | •      |            |     |
| Extended Ver<br>PO Contact:<br>1099-M Inform<br>Do<br>1099-M<br>1099-M Dolla | ndor Infor<br>nation<br>TIN:<br>Ding Busines<br>M Recipient<br>ar Amount T<br>W9 [   | EIN:                                   |        |   | Requested ( | SSN: |   | r<br>r |            |     |
| Extended Ver<br>PO Contact:<br>1099-M Inform<br>Do<br>1099-M<br>1099-M Dolla | ndor Infor<br>nation<br>TIN:<br>Ding Busines<br>M Recipient<br>r Amount T<br>W9 [    | EIN:<br>s As:<br>Box:<br>Date:         |        |   | Requested   | SSN: |   | •      |            |     |
| Extended Ver<br>PO Contact:<br>1099-M Inform<br>Do<br>1099-f<br>1099-M Dolla | ndor Infor<br>nation<br>TIN:<br>Ding Busines<br>M Recipient<br>M Recipient<br>W9 [   | EIN:<br>s As:<br>Box:<br>Ype:<br>Date: |        |   | Requested   | SSN: |   | •      |            |     |
| Extended Ver<br>PO Contact:<br>1099-M Inform<br>Do<br>1099-M<br>1099-M Dolla | ndor Infor<br>nation<br>TIN:<br>Ding Busines<br>M Recipient<br>ar Amount T<br>W9 (   | EIN:                                   |        |   | Requested   | SSN: |   | •      |            |     |

September 27, 2012

Click on SAVE and you will be taken to the next screen. Then click on BACK if you are finished adding Vendors

If you are adding a BUSINESS click on ADD BUSINESS

## Type in the name of the business and click on CLICK HERE WHEN FULL NAME ENTERED

| Add Business Ven                              | dor                                                   |                                        | /             |                           |                                                          |
|-----------------------------------------------|-------------------------------------------------------|----------------------------------------|---------------|---------------------------|----------------------------------------------------------|
| Add Vendor/Payor to<br>* 1st Name<br>2nd Name | SBA Entity 0171<br>(Business): STAPLES<br>(Business): | -                                      | •             |                           | Add Entered Name<br>To Current Entity As<br>Vendor/Payor |
|                                               |                                                       | Click Here When Full Name I <u>s</u> I | Entered       | ) /                       |                                                          |
| Matching Names                                |                                                       |                                        |               |                           | Select Name And                                          |
| 1st Name (Business) 🔺                         | 2nd Name (Business)                                   | Name Types                             | Primary Phone | Address                   | Entity As                                                |
| STAPLES                                       |                                                       | SBA Vendor/Payor Entity                |               | 2345 APALACHEE PARKWAY TA |                                                          |
| I records displayed                           |                                                       |                                        |               |                           | •                                                        |

If that's the one you want highlight it and click on SELECT NAME AND ADD TO CURRENT ENTITY AS VENDOR/PAYOR

If not click on ADD ENTERED NAME TO CURRENT ENTITY AS VENDOR/PAYOR

Complete Address, etc as you did with INDIVIDUAL